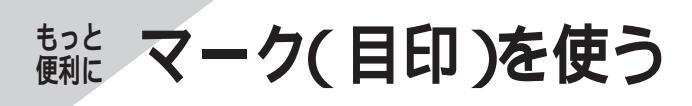

# マークをつける

覚えておきたいところなどにマークをつけることが できます。(最大100ヵ所) 地図上に表示したマークのシンボルから、詳しい情 報を見ることができます。 (情報の見かた☞92ページ)

マークをつけたい位置にカーソルを動かし、 <u>(ок)</u>を押す

> ●マークをつけるときは、縮尺を10 kmより詳 細な地図にしてください。

> > マークをつける 置 周辺の施設を探す

▲ 地図を北上にする

2【マークをつける】を選び、 〇 を押す ててに行 ▶ 最初の行き先にする

臨港署

**福田サルクレス** 

33° 367 130° 247

マークのシンボル(絵柄) (変更したいときは ☞右記) 九失 附属病 7+7世多

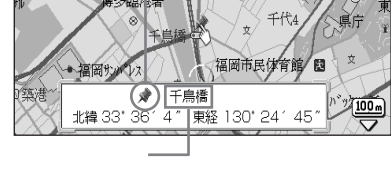

付近の地名や建物の名前を自動的に表示。 (変更したいときは ☞78ページ)

- ☆お知らせ ..... ● マークをつけると、ルート作成時などにその場所を すぐに呼び出せます。(☞85ページ)
  - 案内中、現在地にマークをつけるには **→①** (OK) を押す Q【マークをつける】を選び、 ok を押す
  - つけたマークを自宅マークにするときは「自宅マーク に変更するの操作を行ってください。(1179ページ)
  - 周辺に地名情報がない場合は、登録したマークの 名称が「マーク0001」などに表示されます。 名称を変更する場合は ☞78ページ

# <u>マークのシンボル( 絵柄 )を変える</u>

検索をしやすくしたり、目的によってマークの絵柄 を変えることができます。

● 自宅マークのシンボルは変更できません。

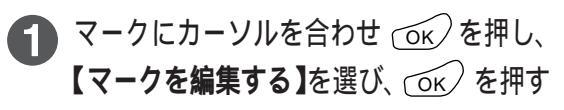

 ● カーソルが選択マーク(お買い上げ時は ぐ)) に変わる。

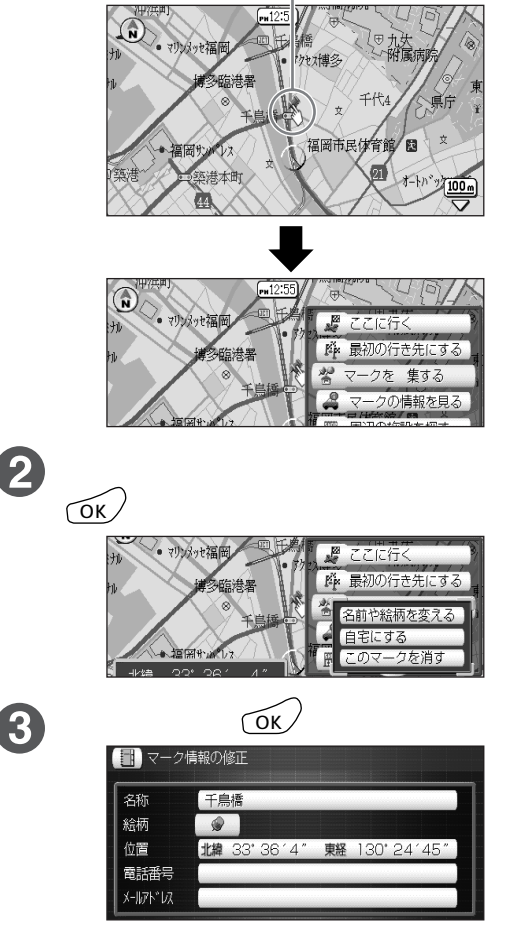

**()** 

好みの絵柄を選び、 (ok/を押す

● 画面に表示していない絵柄は、カーソルキー (▲▼)を押し続けるか 🅰 または 🖓 ε 押すと表示されます。

|          | 'ーク情     | 報の( | 修正 |   |     | 絵 | 雨の変 | 更  |   |
|----------|----------|-----|----|---|-----|---|-----|----|---|
| Ŵ        |          | Ø   | ø  | 9 | ľ?l | 2 | 9   |    |   |
| <u>.</u> | 00<br>†₹ | 8   |    | । |     |   | 9   | ±  | P |
|          |          | Ħ   | â  | 0 | \$  | ÷ | Ħ   | ×  | 4 |
| ¢        | 5        | ۲   | Â  | 公 | P   | Q | All | 2. | 5 |

● 地図画面に戻るには → (ko)を押す

マーク(目印)を使う

## <sup>もっと</sup> 便利に マーク(目印)を使う

# マークに名前をつける

マークに名前をつけることができます。検索をしや すくしたり、目的によって名前を変えることができ ます。また電話番号やメールアドレスを入力してお くこともできます。

## マークの位置を移動する

地図につけたマークの位置を移動できます。

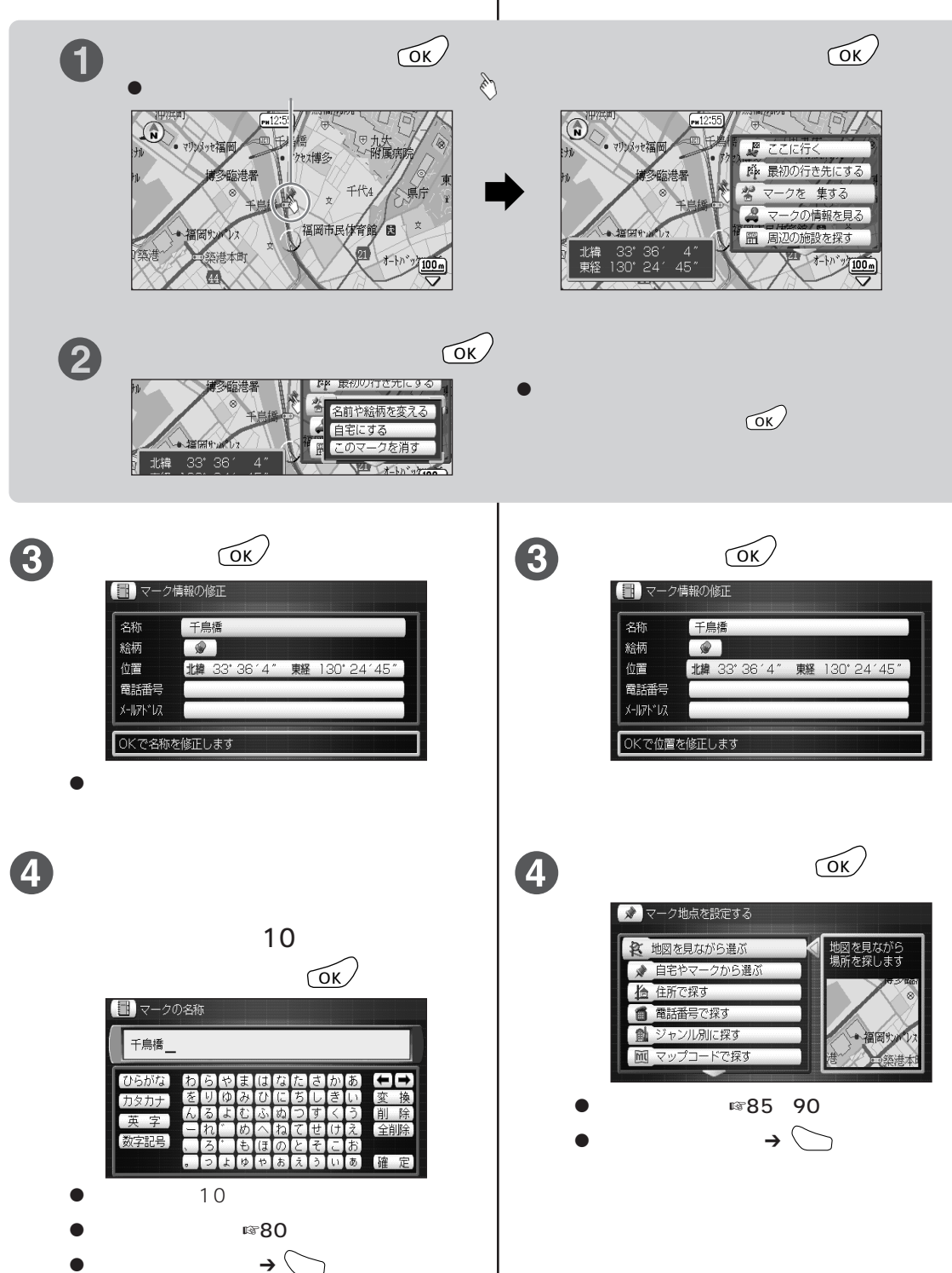

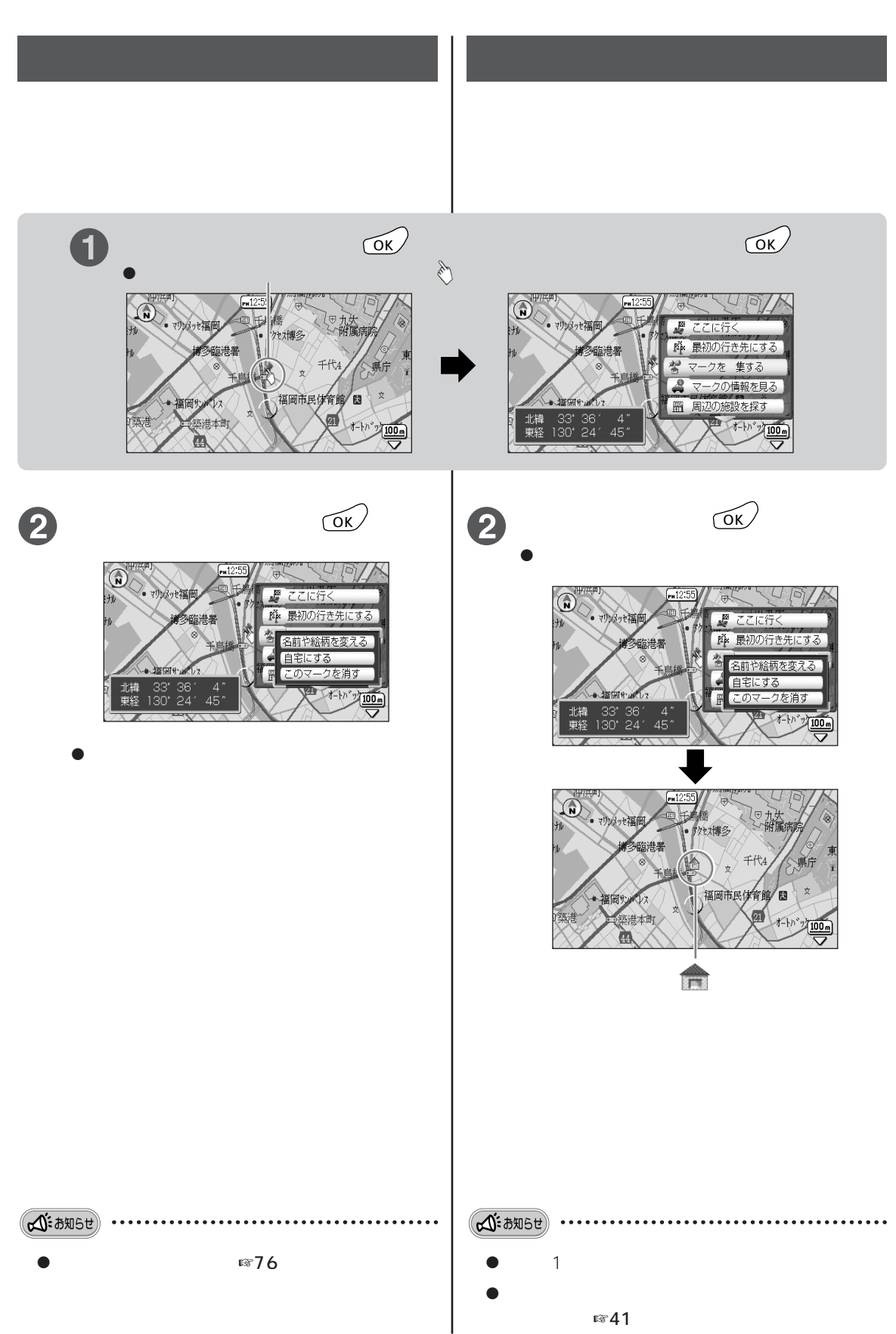

### 文字入力のしかた

マークの名前やメールアドレスを入力するときに、文字入力画面が表示されます。

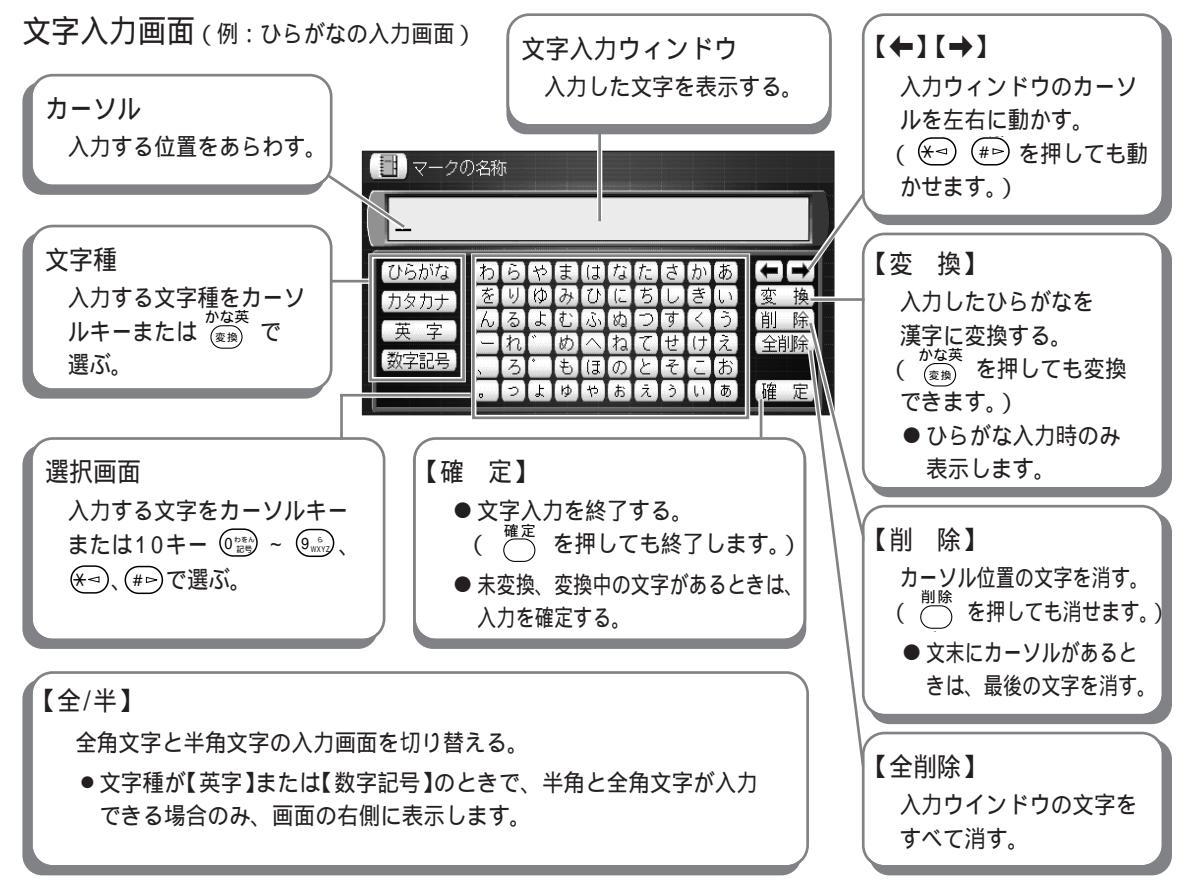

入力できる文字種と文字数

|                        |                                   | 最大入力文字数 |       |             |  |  |
|------------------------|-----------------------------------|---------|-------|-------------|--|--|
| 全角/半角文字                | 文字種                               | マークの名前  | 電話番号  | メール<br>アドレス |  |  |
| 全角文字                   | 漢字・ひらがな・カタカナ・英字<br>・数字・記号(☞81ページ) | 10 文字   |       |             |  |  |
| 半角文字<br>(文字幅が全角の半分の文字) | 英字・数字・記号<br>(☞81ページ)              | 20 文字   | 32 文字 | 128 文字      |  |  |

● 漢字は、ひらがなで入力したあと、漢字に変換します。(JISコードでの入力はできません)

● 漢字はJIS第1水準、第2水準が入力できます。(複雑な漢字は、一部変形または省略しています。)

#### 文字種の切り換えかた

カーソルキーで入力する文字種【ひらがな】【カタカナ】【英字】【数字記号】 を選び、〇氏を押す または <sup>かな英</sup> <sup>変換</sup>を押して文字種を選ぶ ●【英字】または【数字記号】を選んで (ok)を押したとき、最初に半角の 文字入力画面を表示します。

| マーク  | の名利 | Ji |    |    |    |               |    |   |    |   |    | - |
|------|-----|----|----|----|----|---------------|----|---|----|---|----|---|
|      |     |    |    |    |    |               |    |   |    |   |    |   |
| ひらがな | わ   | 6  | せ  | ŧ  | (J | な             | t. | さ | か  | あ |    | + |
| カタカナ | を   | 9  | 10 | 24 | U  | (2            | ち  | U | き  | い | 変  | 換 |
| 苗安   | h   | る  | よ  | む  | ふ  | る             | 0  | す | <  | 5 | 削  | 除 |
| × +  | -   | れ  |    | め  | 1  | ね             | 7  | せ | () | え | 全削 | 除 |
| 级子記号 | ,   | 3  | ·  | t  | (J | $\mathcal{O}$ | 2  | そ | E  | お |    |   |
|      |     | 2  | £  | 10 | や  | お             | ż  | 3 | Ļ1 | あ | 確  | 定 |

全角と半角を切り替えるときは【全/半】を選び、 (0) を押します。

#### 入力文字一覧

| カーソルキ  |           | でノ  | へナ | ן<br>ק | 3           | 場             | 合          |   |                   |    |
|--------|-----------|-----|----|--------|-------------|---------------|------------|---|-------------------|----|
| ていらがな  | わ         | ĥ   | ち  | Ŧ      |             | †j            | <i>t</i> - | さ | tu                | あ  |
| カタカナ   | を         | 5   | Þ  | み      | Ŭ           | (E            | ち          | Ū | き                 | ι, |
| 市一     | 6         | る   | よ  | む      | 5           | る             | 5          | व | $\langle \rangle$ | Ð, |
| ***    | -         | れ   | s. | め      | $( \land )$ | ね             | 7          | せ | (†                | え  |
| ,      | ,         | ろ   | ·  | も      | (J          | $\mathcal{O}$ | 2          | そ | E                 | お  |
|        | 0         | 2   | よ  | ゆ      | や           | お             | ā.         | ) | U1                | あ  |
| ひらがな   | 7         | 5   | ヤ  | 2      | Л           | ナ             | 夕          | サ | カ                 | P  |
| カタカナ   | 7         | IJ  | E  | 111    | E           | Ξ             | F          | シ | +                 | 1  |
| 市一支    | ン         | JV. | Ξ  | Д      | 2           | R             | ッ          | ス | ク                 | ゥ  |
|        | -         | V   |    | X      |             | ネ             | テ          | セ | ケ                 | I  |
| 一级子記号, | , · · · · |     | ÷  | E      | 木           | 1             | 下)         | 2 |                   | オ  |
|        |           | ッ   | Ξ  | 1      | ヤ           | オ             | I          | ゥ | 1                 | P  |

| ひらがな                              | A    | В      | С       | D        | E         | F            | G           | Η       |              | @            |  |
|-----------------------------------|------|--------|---------|----------|-----------|--------------|-------------|---------|--------------|--------------|--|
| カタカナ                              | J    | K      |         | M        | (N)       | 0            | P           | Q       | R            |              |  |
| 苗 ウ                               | S    | T      | U       | $(\vee)$ | W         | X            | Y           | Ζ       |              | [/]          |  |
| *                                 | a    | b      | С       | d        | е         | f            | g           | h       | i            | :            |  |
| -                                 | (j)  | k      |         | m        | n         | 0            | p           | q       | r            | 1            |  |
|                                   | S    | t      | U)      | ۷        | W         | X            | У           | Ζ       | -            | _            |  |
|                                   |      |        |         |          |           |              |             |         |              |              |  |
|                                   |      |        |         |          |           |              |             |         |              |              |  |
| ひらがな                              | 0    | 1      | 2       | 3        | 4         | 5            | 6           | 7       | 8            | 9            |  |
| ひらがな<br>カタカナ                      | 0    | 1      | 2       | 3        | 4         | 5            | 6           | 7 *     | 8<br>#       | 9+           |  |
| ひらがな<br>カタカナ                      |      | 1<br>T | 2 /     | 3:       | 4<br>~ \$ | 5<br>-<br>¥  | 6<br>-<br>% | 7 * &   | 8<br>#       | 9+;          |  |
| ひらがな<br>カタカナ<br>英 字               | 0@=. | 1      | 2 / ! ' | 3.?.     | 4 1 😔 =   | 5<br>-<br>¥  | 6 - % 。     | 7 * & ( | 8<br>#,<br>) | g + · ·      |  |
| ひらがな<br>カタカナ<br>英字<br><b>数字記号</b> | 0@"  | 1      | 2/>     | 3:?      | 4 ĭ ∯= ]  | 5<br>-¥<br>( | 6 % ]       | 7 * & ( | 8<br>#<br>)  | g) + · · · · |  |

#### 10キーで入力する場合

| キー                             | ひらがな入力画面のとき | カタカナ入力画面のとき | 英字( 記号 )入力画面のとき                                                                  | 数字入力画面のとき            |
|--------------------------------|-------------|-------------|----------------------------------------------------------------------------------|----------------------|
| 1*                             | あいうえおぁぃぅぇぉ  | アイウエオァィゥェォ  |                                                                                  | 1                    |
| (2 m)<br>ABC                   | かきくけこ       | カキクケコ       | аbсАВС                                                                           | 2                    |
| (3 đ<br>DEF                    | さしすせそ       | サシスセソ       | defDEF                                                                           | 3                    |
|                                | たちつてとっ      | タチツテトッ      | ghiGHI                                                                           | 4                    |
| (5 <sup>#</sup> <sub>JKL</sub> | なにぬねの       | ナニヌネノ       | jklJKL                                                                           | 5                    |
|                                | はひふへほ       | ハヒフヘホ       | m n o M N O                                                                      | 6                    |
| (7 #<br>PQRS)                  | まみむめも       | マミムメモ       | pqrsPQRS                                                                         | 7                    |
| (*)<br>(*)<br>(*)              | やゆよゃゅょ      | ヤユヨャュョ      | t u v T U V                                                                      | 8                    |
| 9 <sup>6</sup><br>WXYZ         | らりるれろ       | ラリルレロ       | w x y z W X Y Z                                                                  | 9                    |
| (0 <sup>5%)</sup> )            | わをん゛゜ー、。    | ワヲン゛゜ー、。    | (全角のとき)<br>@ . / : ~ * # + =   !<br>? \$ ¥ % & , ; • ^ ' "<br>、。( ){ } < > [ ]「」 | 0                    |
| (*⊲)                           | (カーソルの移動)   | (カーソルの移動)   | (カーソルの移動)                                                                        | *<br>(入力できない場合もあります) |
| (#⊳)                           | (カーソルの移動)   | (カーソルの移動)   | (カーソルの移動)                                                                        | #<br>(入力できない場合もあります) |

●半角で、。「 」 は入力できません。

 ●同じキーに割り当てられた文字を続けて入力するときは、最初の文字を入力し、(#) でカーソルを右に移動 させてから、次の文字を入力します。

## 文字入力のしかた つづき

入力中のキーのはたらき

| +-                   | ひらがな入力画面のとき                             | 漢字変換中のはたらき       |
|----------------------|-----------------------------------------|------------------|
| (#⊳)                 | 入力ウィンドウのカーソルを右に動かす                      | 文節を長くする          |
| ₩ ]                  | 入力ウィンドウのカーソルを左に動かす <sup>2</sup>         | 文節を短くする          |
| かな英<br><sub>変換</sub> | 入力する文字種を選ぶ/漢字に変換する(ひらがな入力時のみ)           | 次候補の漢字を表示する      |
| カーソルキー               | 文字種や選択画面の文字を選ぶ                          |                  |
| カーソルキー▲▼             |                                         | 候補漢字を選ぶ          |
| カーソルキー◀▶             |                                         | 文節の長さを調節する       |
| OK                   | カーソルキーで選択した文字種や文字を決定する                  | 変換中の漢字を確定する      |
| 確定                   | 入力中のひらがなを確定する<br>未確定の文字がないときは、文字入力を終了する | 変換中の漢字を確定する      |
| 削除                   | カーソル位置の文字を消す(カーソルが文末のときは文末の文字を消す)       | カーソル位置の文字を消す     |
| 戻る                   | 文字入力を中断し、前の画面に戻る<br>未確定文字を全部消す          | 変換を中断し、変換前の状態に戻る |
|                      | 漢字に変換する(ひらがな入力時のみ)                      | 候補漢字を選ぶ          |
| 1 数字入力               | 」<br>□中は、「#」が入力されます。                    |                  |

2 数字入力中は、「\*」が入力されます。

#### 漢字に変換するには

(例)マークの名前を「松下」と入力してみましょう。(マークに名前をつける ☞78ページ)

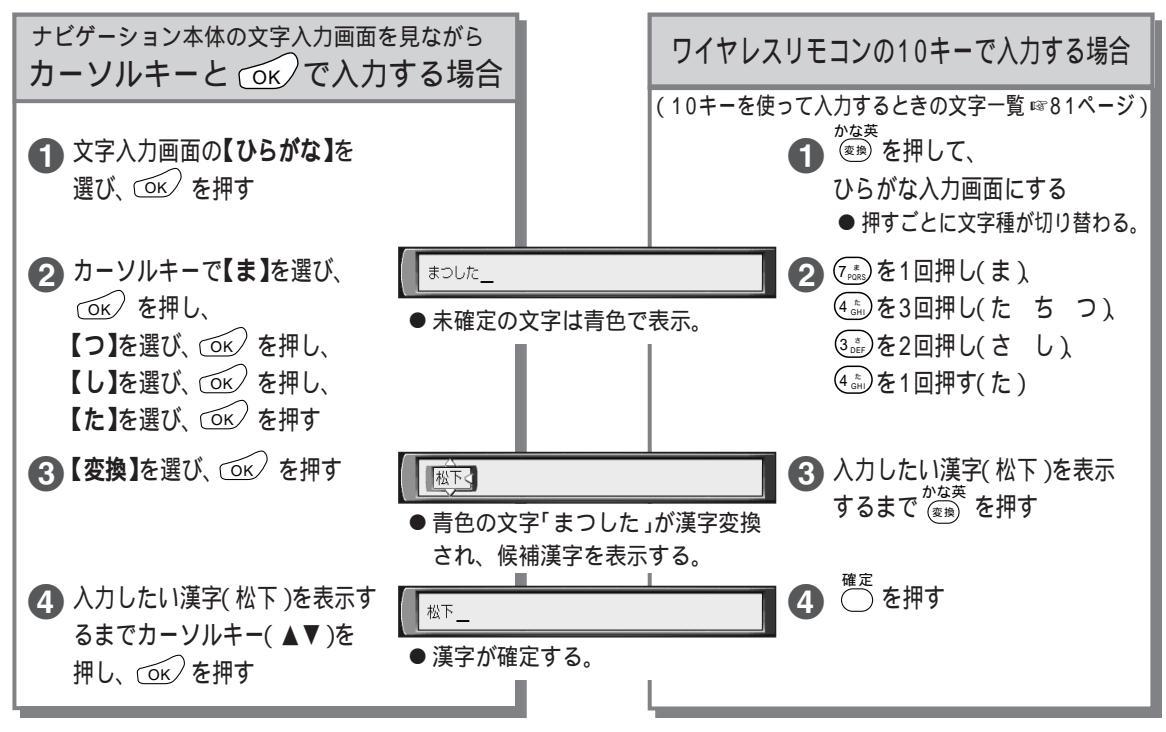

●ひらがなを漢字変換しないときは、 毎年すか、または【確定】を選び、 ○K を押してください。

●入力を間違えたときは ☞84ページ

#### 文節の長さを変えて正しく漢字変換するには

入力した文字は自動的に文節で区切り、その読みで漢字に変換します。したがって、正しく文節が区切 られていない場合、入力したい漢字が表示されないことがあります。 変換中にカーソルキー( ◀▶ )または 🍋 (#>> で文節の区切りを変えると、正しく変換できます。

(例)「といみさき」を「都井岬」に変換しようとしたが、希望の漢字にならないとき

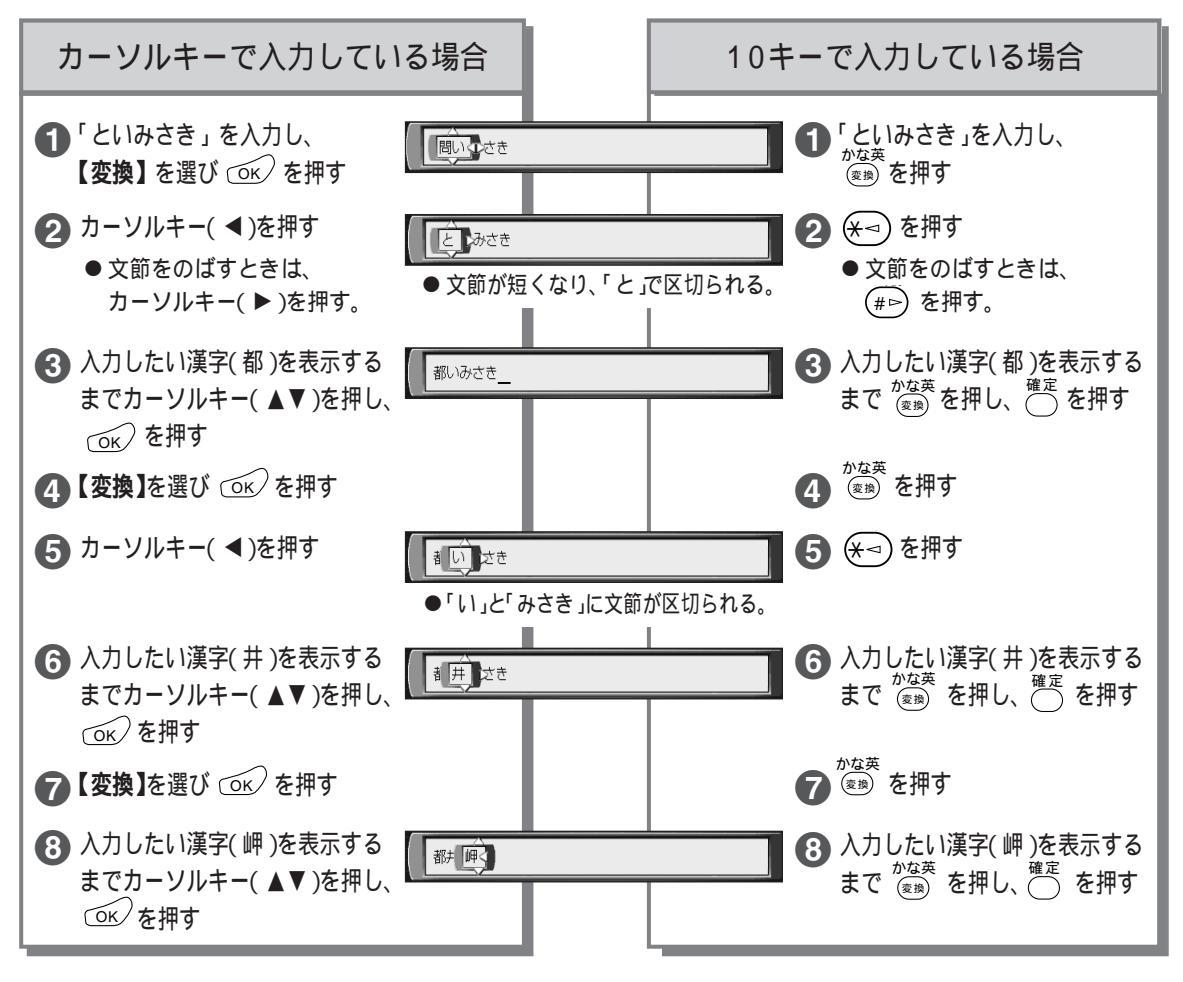

- **赵** : あ知5世
  - <sup>かな英</sup> (変)
     を押して、入力したい漢字を探すときに行き過ぎて、戻りたいときはカーソルキー( )を押してください。
  - ●入力したい漢字に変換できないときは、漢字1文字分ずつ変換したり、読みかた(音読み・訓読みなど)を変えて 入力したあと、変換してください。
  - 変換できる漢字には限りがあるため、希望の漢字に変換できないこともあります。
  - 変換を途中でやめたいとき → 戻 るを押す

もっと便利に マーク(目印)を使う

## <sup>もっと</sup> 便利に マーク(目印)を使う

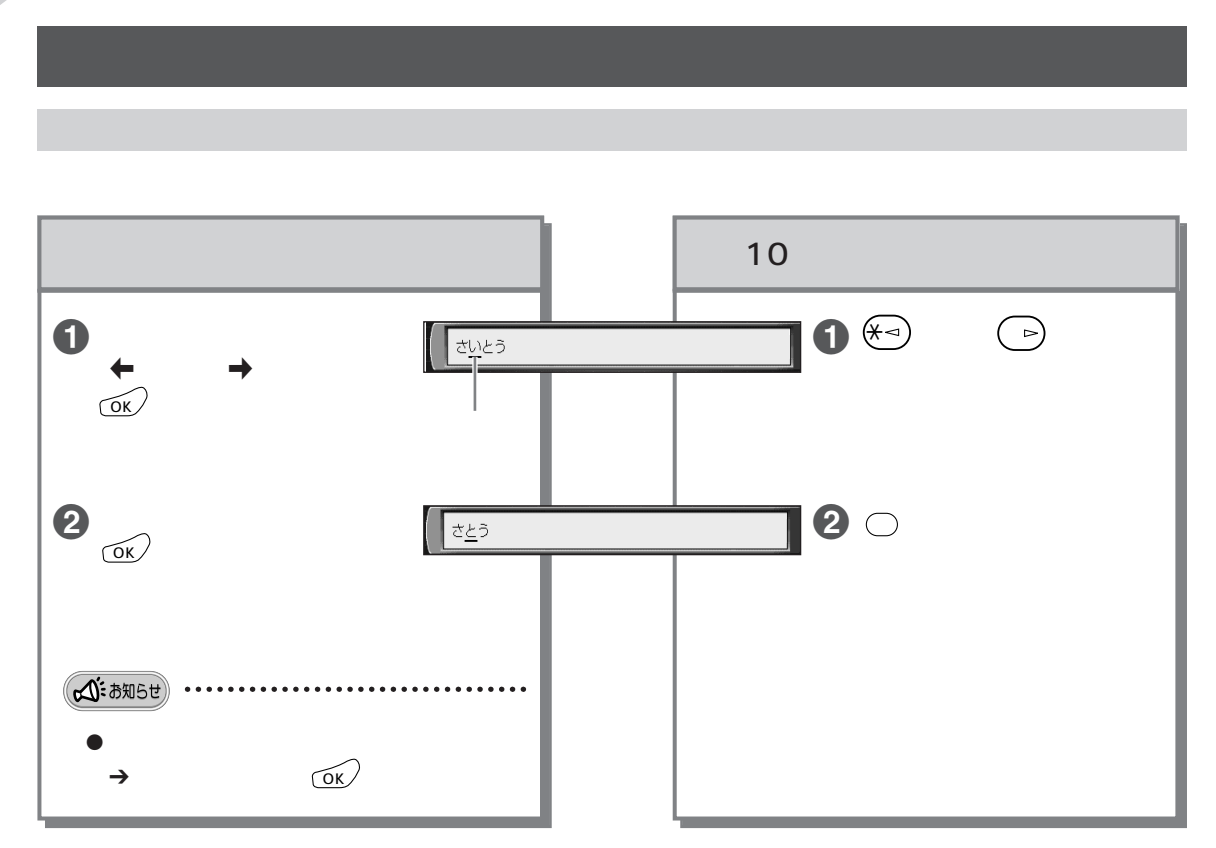

#### 文字を挿入するには

(例)「さとう」「さいとう」

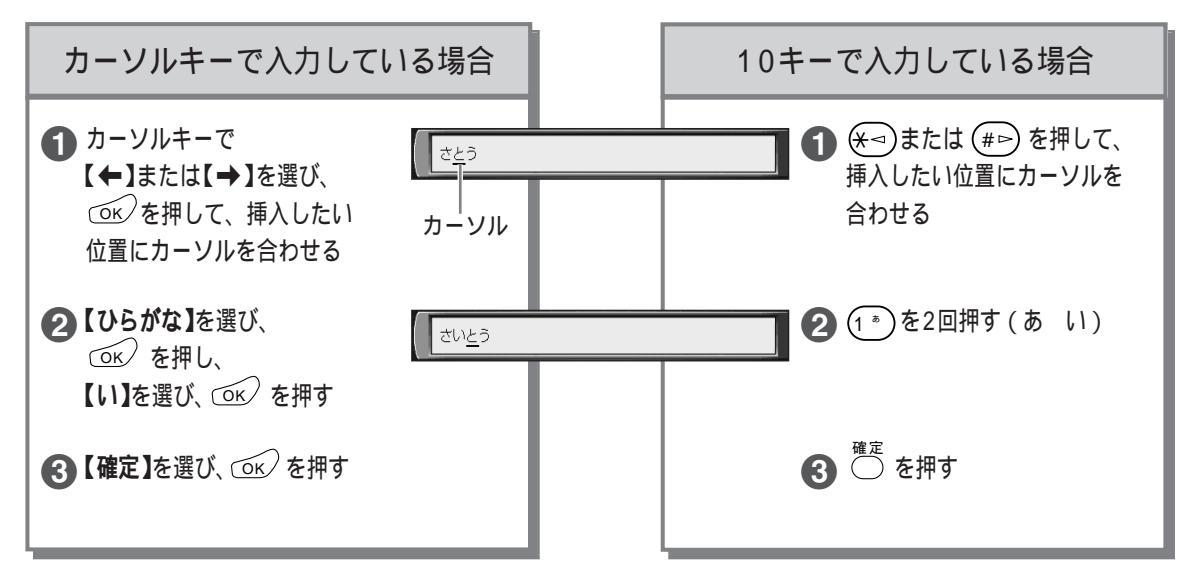

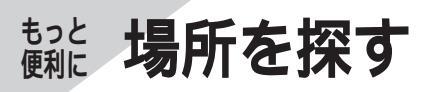

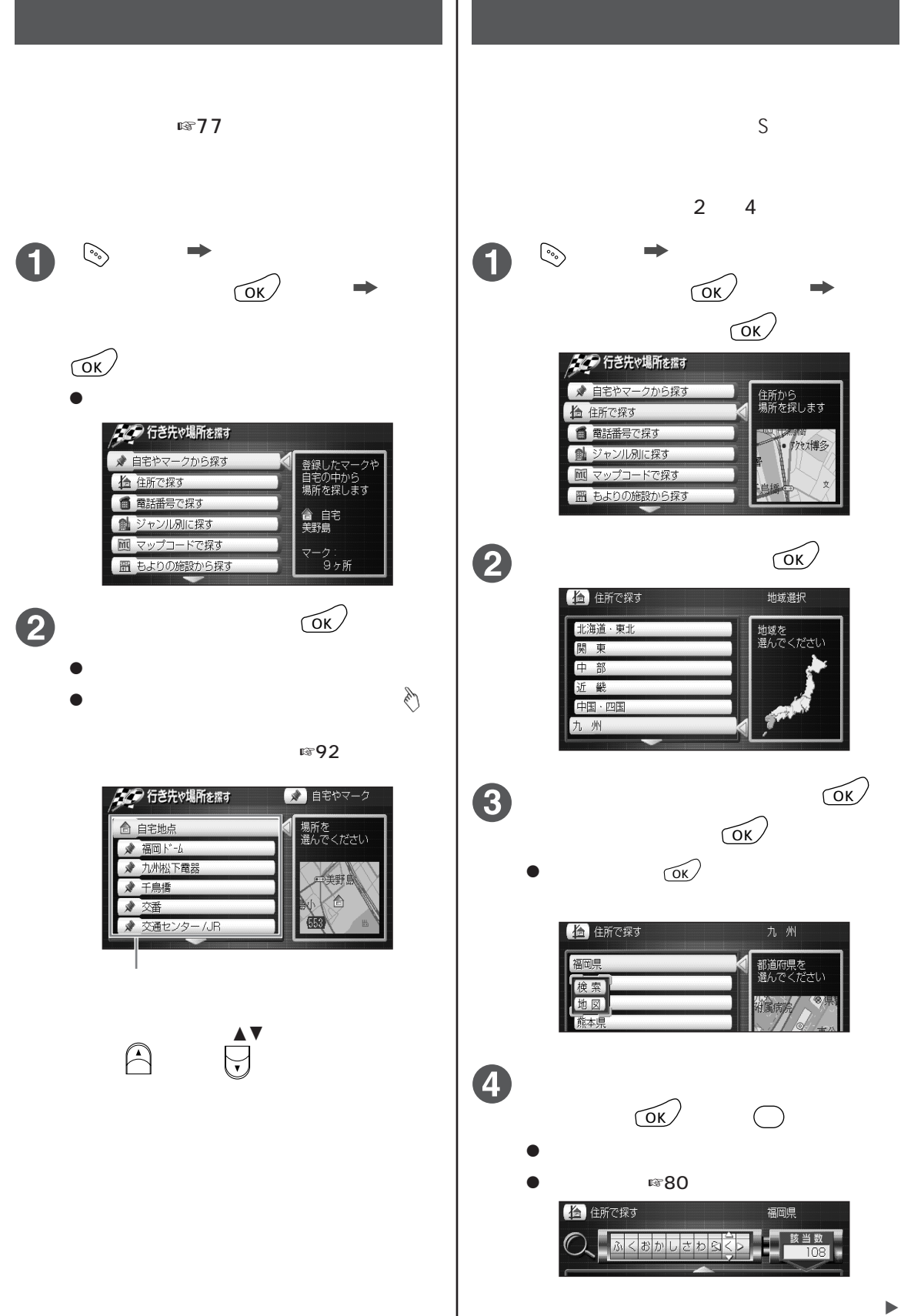

# もっと便利に マーク(目印)を使う/場所を探す

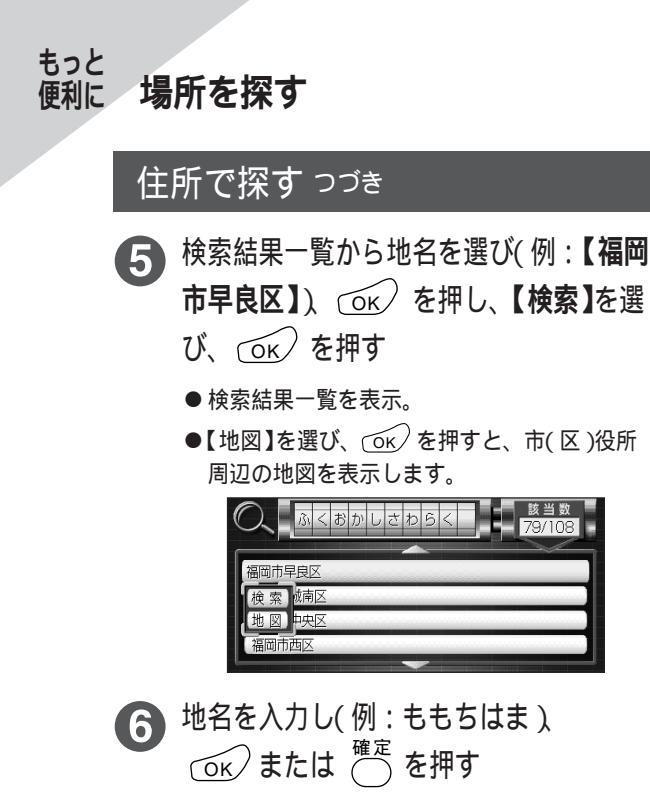

- ●検索結果一覧を表示。
- 区番(番地)の情報がない場合は地図を表示します。

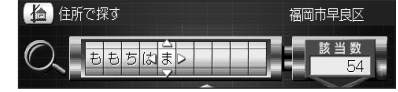

- 検索結果一覧から地名を選び(例:【百道 浜】)、 (OK) を押し、【検索】を選び、 (OK) を押す
  - ●【地図】を選び、 (○K) を押すと、 地名周辺の地 図を表示します。

| 古诺近    |  |
|--------|--|
| 日旭洪    |  |
| 検索     |  |
| 一世図・字) |  |
|        |  |
| 脇山     |  |
|        |  |
|        |  |

- 8 区番(番地)を入力し(例:2−4) ○K または <sup>確定</sup>を押し、検索結果一覧 から区番を選び、○K を押す
  - ●入力した住所の地図を表示。
  - 区番は「-」で区切ります。(10キーの場合、(#) で入力できます。)
  - 住所によっては区番(番地)の検索ができないことがあります。
  - ●住所検索結果により表示される地図には、場所によっては、検索した名称が地図上に表示されない場合があります。

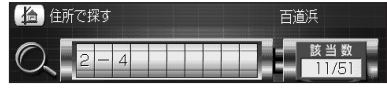

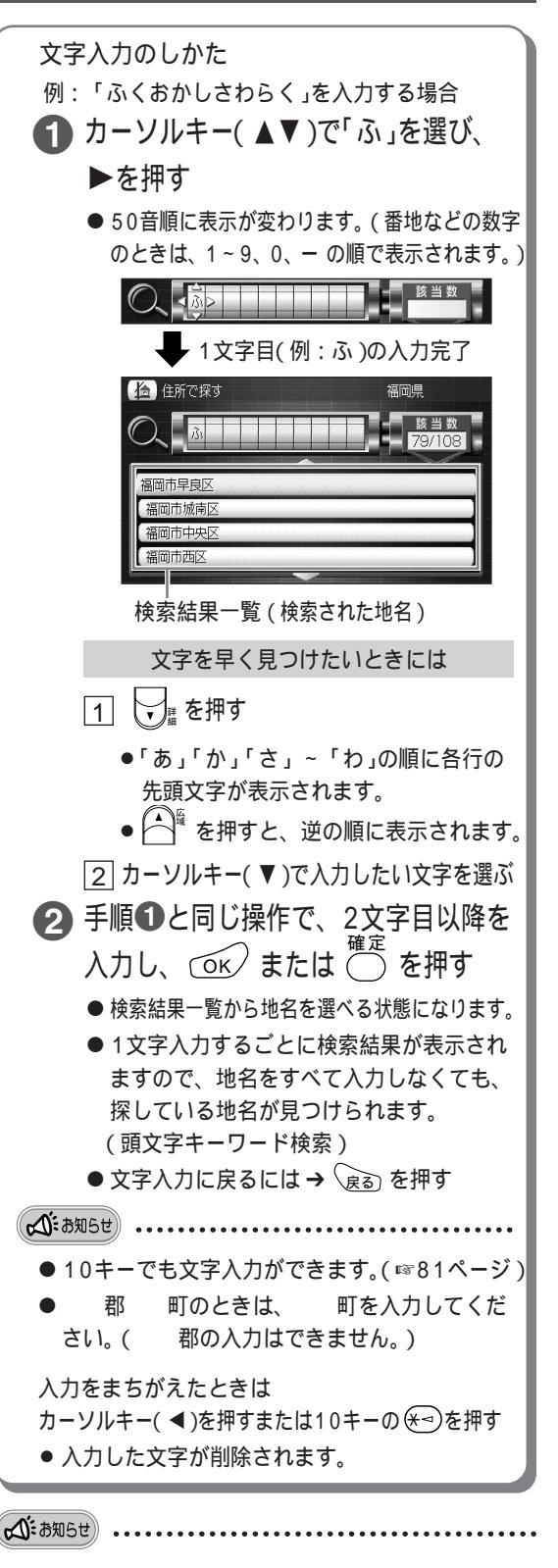

 ●付属の地図ディスクで検索できるデータは、 2001年10月の情報に基づいています。

### 電話番号で探す

地図ディスクに収録された情報の電話番号から知りたい場所を探すことができます。 (付属の地図ディスクまたはナビ研S規格拡張フォーマット専用の地図ディスクのみ) 一般家庭の電話番号からの検索は行いません。

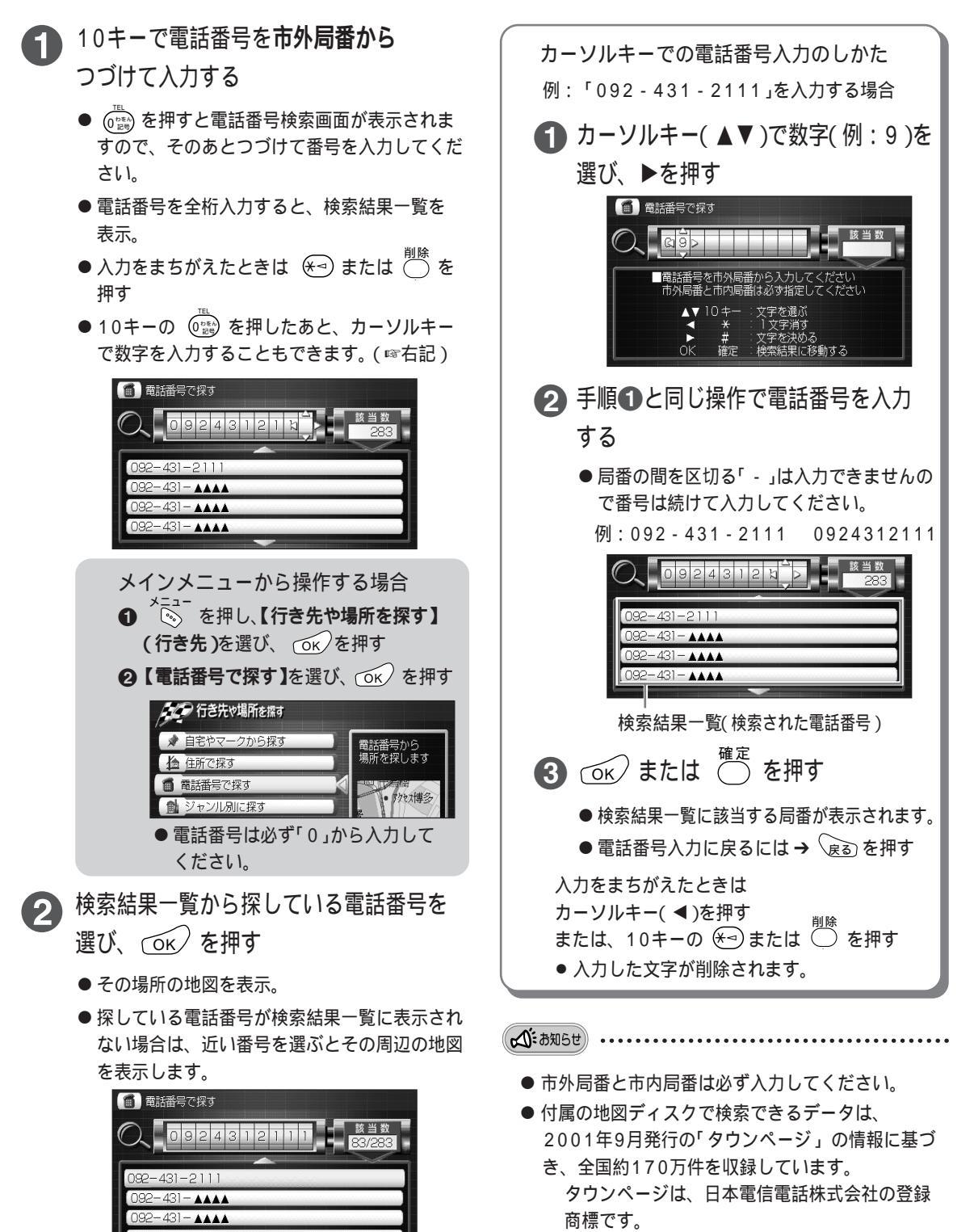

もっと便利に

場所を探す

# ジャンル別に探す

レジャー情報や高速道路など、ジャンル別に場所を探 すことができます。(付属の地図ディスクまたはナビ 研S規格拡張フォーマット専用の地図ディスクのみ)

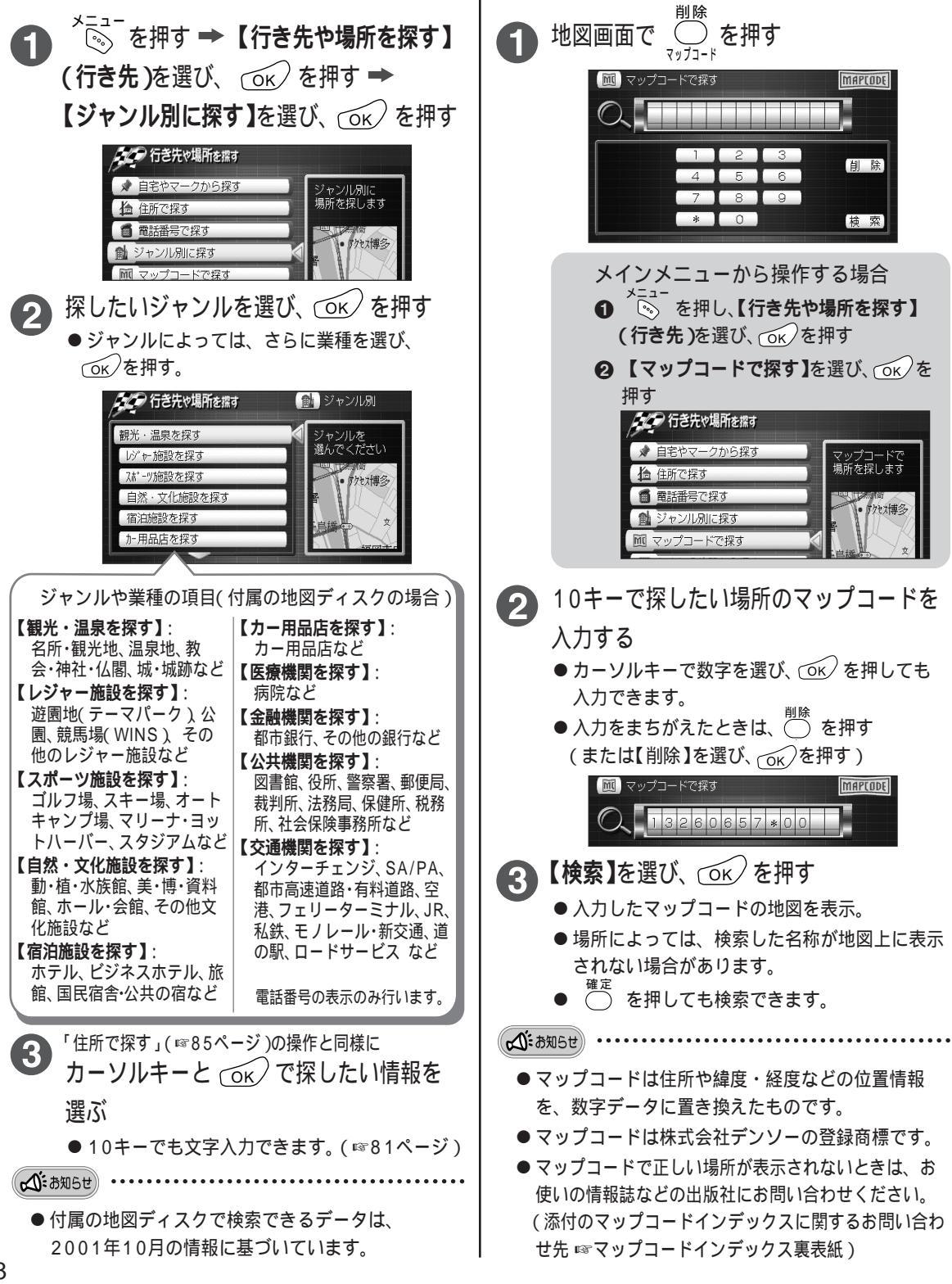

マップコードで探す

添付の「マップコードインデックス」に記載のマップ

コードから、その場所の地図を表示します。情報誌

などに記載されているマップコードも利用できます。

## もよりの施設などを探す

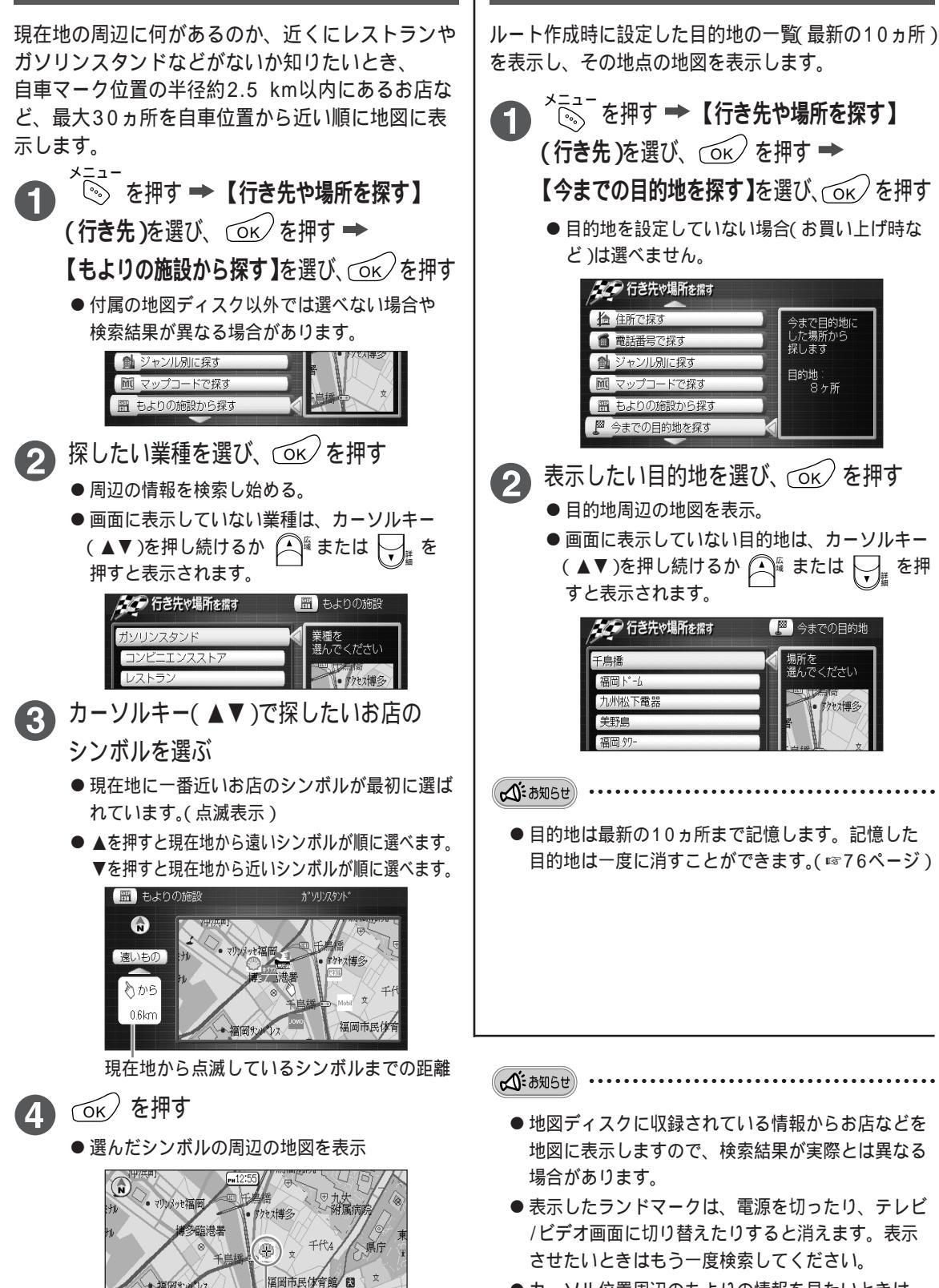

ランドマークを表示

●カーソル位置周辺のもよりの情報を見たいときは ☞93ページ

今までの目的地から探す

今まで目的地は した場所から 探します

目的地: 8ヶ所

場所を 選んでください

を押

もっと便利に

場所を探す

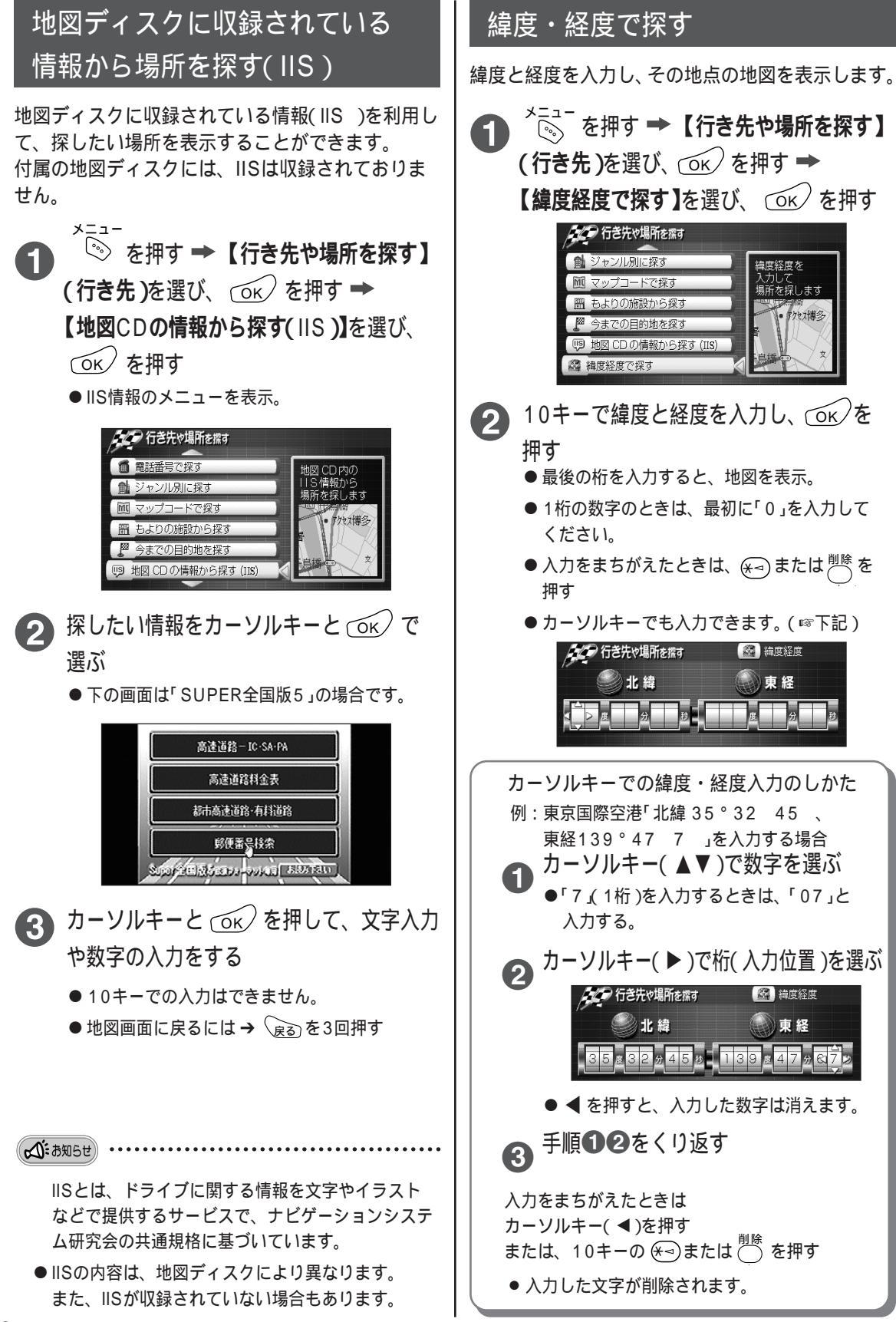

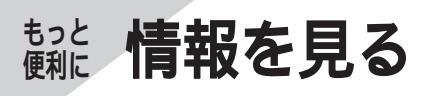

## IIS情報を見る

地図ディスクに収録されている、ドライブに関する 情報を見たり、郵便番号から場所の検索ができます。 (IIS))付属の地図ディスクには、IISは収録され ておりません。

#### 

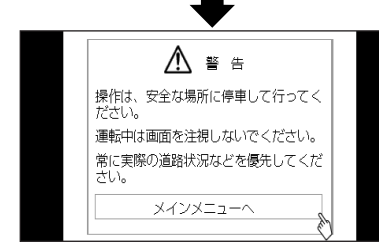

●上の画面は「SUPER全国版5」の場合です。

2

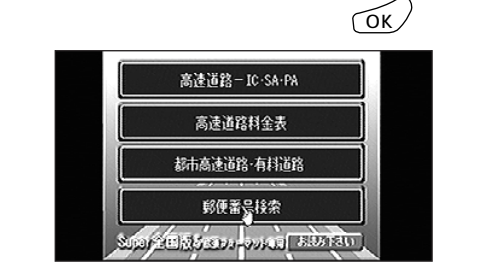

3 カーソルキーと ○ を押して、文字入力 や数字の入力をする

- 10キーでの入力はできません。
- 地図画面に戻るには → 底 を3回押す

▲ あ知5せ
IISとは、ドライブに関する情報を文字やイラストなどで提供するサービスで、ナビゲーションシステム研究会の共通規格に基づいています。

● IISの内容は、地図ディスクにより異なります。
 また、IISが収録されていない場合もあります。

# GPS衛星の受信状況を見る

実際に受信している現在地の緯度・経度や、現在地の上空にあるGPS衛星の受信状況を知ることができます。

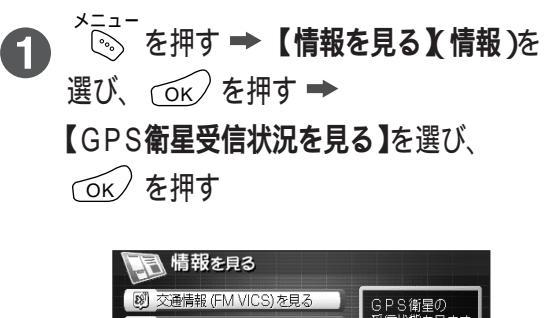

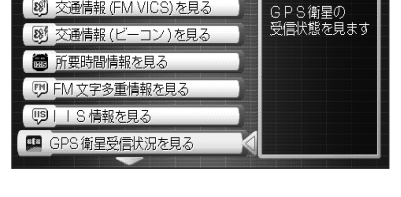

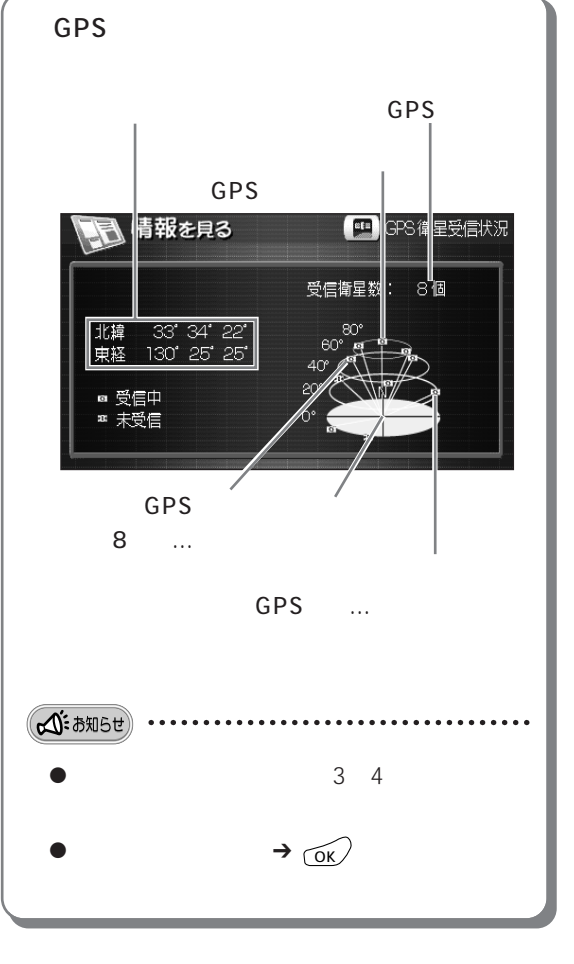

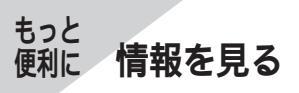

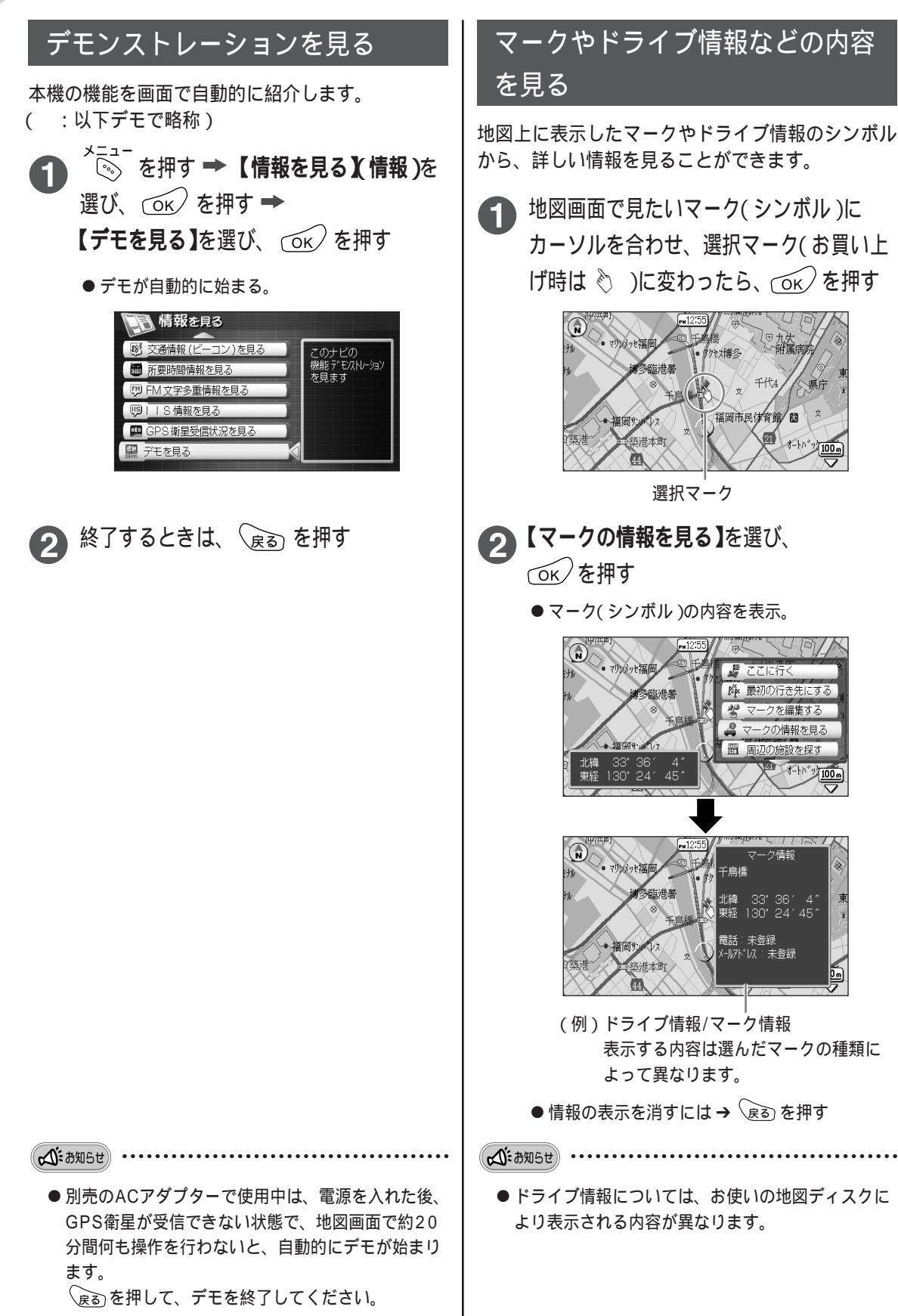

#### 周辺の施設などの情報を見る

表示している場所の周辺に何があるのか、近くにレストランやガソリンスタンドなどがないか知りたいとき、カーソル位置の半径約2.5 km以内にあるお店など最大30ヵ所をカーソル位置から近い順に地図に 表示します。

(案内中は現在地周辺の情報を表示します。)

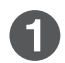

地図画面で見たい地域にカーソルを移動させ、 の を押す

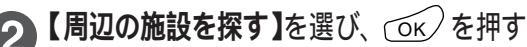

- ●付属の地図ディスク以外では、選べない場合や検索結果が異なる 場合があります。
- 3 探したい業種を選び、 OK を押す
  - 周辺の情報を検索し始める。
  - 画面に表示していないジャンルや業種は、カーソルキー(▲▼)
     を押し続けるか (▲<sup>1</sup> または ↓ または ↓ または、
  - 表示したいお店のシンボルを選び、 (の)を押す

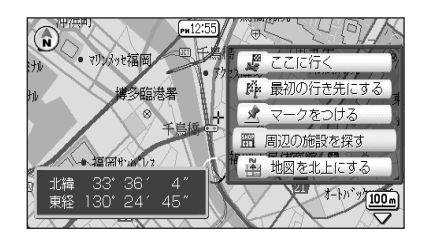

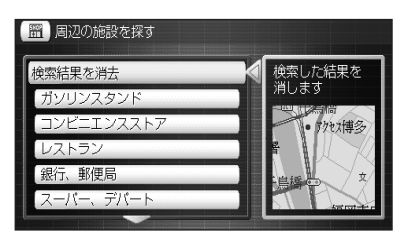

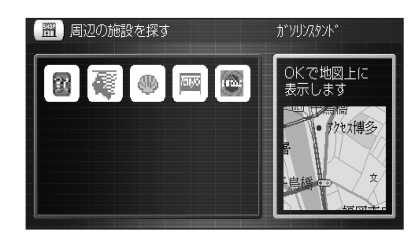

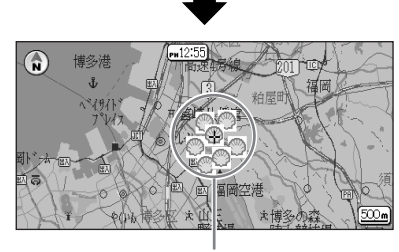

お店のシンボル(ランドマーク)を表示

▲ お知らせ

- 地図ディスクに収録されている情報からお店などを地図に表示しますので、検索結果が実際とは異なる場合があります。
- ●周辺の施設などのランドマークを消すには
   →手順⑥で【検索結果を消去】を選び、①K を押す
- ●表示したランドマークは、電源を切ったり、テレビ/ビデオ画面に切り替えたりすると消えます。表示させたいときはもう一度検索してください。